| 🕹 IHK Würzburg-Schweinfurt - Elektronischer Antrag - I                                   | Mozilla Firefox                                                                                                    |              |             |
|------------------------------------------------------------------------------------------|----------------------------------------------------------------------------------------------------|--------------|-------------|
| Datei Bearbeiten Ansicht Chronik Lesezeichen Yahoo! E                                    | ⊻tras <u>H</u> ilfe                                                                                                    |              |             |
| CIC https://fw.cic.cc/ihk/wuer                                                           | zburg-schweinfurt/projektantraege/WuerzburgSchweinfurt.html                                                                                                    | 😭 🔹 🔽 Google | 🔎 🔎 -       |
| Würzburg-Schweinfurt<br>Mainfranken<br>Startseite Impressum<br>Bitte mekken Sie sich an! | IHK - Die erste Adresse<br>Elektronischer Antrag                                                                                                    | hildende     |             |
| Anmelden                                                                                 | für Auszu                                                                                                    | rtal         |             |
|                                                                                          | A Constant of the Profit of the Profit of th | ntrag        |             |
| Fertig                                                                                   |                                                                                                    |              | fw.cic.cc 🔒 |

| > < Markov Markov Mar<br>Markov Markov Ma<br>Na na na na na na na na na na na na na na | ojektantraege/WuerzburgSchweinfurt.html 🔎 🗹 🚱 IHK Würzburg-Schweinfurt - Ele 🔯 IHK Würzburg- |
|----------------------------------------------------------------------------------------------------|----------------------------------------------------------------------------------------------|
| Würzburg-Schweinfurt<br>Mainfranken                                                                                                    | IHK - Die erste Adresse<br>Elektronische Prüfungsabwicklung<br>in der Aus- und Weiterbildung |
| Startseite Impressum                                                                                                    |                                                                                              |
| Bitte melden Sie sich an!                                                                                                    |                                                                                              |
| Bitte melden Sie sich an!                                                                                                    |                                                                                              |

Für die Richtigkeit der in dieser Website enthaltenen Angaben können wir trotz sorgfältiger Prüfung keine Gewähr übernehmen.

Bitte geben Sie hier Ihren Login und das Passwort ein, dass Sie von der IHK erhalten haben.

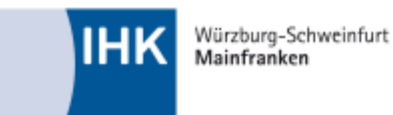

IHK - Die erste Adresse Elektronische Prüfungsabwicklung in der Aus- und Weiterbildung

P €

IHK Würzburg-Schweinfurt - Ele...

IHK Würzburg-Schweinf

## Startseite Impressum

| Konta | <u>aktdaten</u>                                                                                                    |
|-------|----------------------------------------------------------------------------------------------------|
|       | Geben Sie Ihre gültige E-Mail Adresse und Telefonnummer ein.                                                                                                    |
|       | Wenn Sie aus betrieblichen Gründen keine eigene Telefonnummer angeben können, dann tragen Sie hier bitte die<br>Telefonnummer Ihres Betreuers/Ihrer Betreuerin oder Ihres Ausbilders/Ihrer Ausbilderin ein. |
|       | Hinweis:<br>Diese Informationen sind wichtig und dienen ausschließlich der Kommunikation mit Ihrer IHK im Rahmen der<br>Prüfungsabwicklung.                                                                 |
|       | E-Mail *:                                                                                                    |
|       | Telefon *:                                                                                                    |
|       | Ändern * Pflichtangaben Hilfe                                                                                                    |

© IHK

Für die Richtigkeit der in dieser Website enthaltenen Angaben können wir trotz sorgfältiger Prüfung keine Gewähr übernehmen.

Hier geben Sie Ihre Kontaktdaten ein.

Diese Seite sehen Sie nur, wenn Sie sich zum ersten Mal in das Online-Portal einloggen.

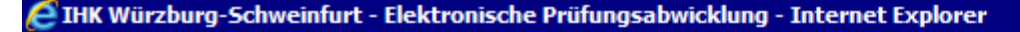

.

🔎 🚽 🚱 IHK Würzburg-Schweinfurt - ... 🗙

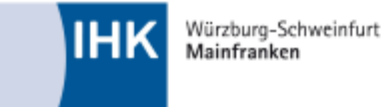

IHK - Die erste Adresse Elektronische Prüfungsabwicklung in der Aus- und Weiterbildung

# Startseite Impressum

| Geber | Sie folgende Kontaktdaten an<br>Ausbildungsbetrieb *:                                                |                        |
|-------|----------------------------------------------------------------------------------------------------|------------------------|
|       | Projektbetreuer(in)/Ausbilder(in)   Anrede *:   Frau   Vorname *:   Name *:   E-Mail *:   Telefon *: |                        |
|       | Übernehmen                                                                                           | * Pflichtangaben Hilfe |

#### © IHK

Für die Richtigkeit der in dieser Website enthaltenen Angaben können wir trotz sorgfältiger Prüfung keine Gewähr übernehmen.

Hier geben Sie die Kontaktdaten Ihres Ausbilders ein.

Diese Seite sehen Sie nur, wenn Sie sich zum ersten Mal in das Online-Portal einloggen.

IHK Würzburg-Schweinfurt Mainfranken IHK - Die erste Adresse Elektronische Prüfungsabwicklung in der Aus- und Weiterbildung

🔎 🔽 🖅 IHK Würzburg-Schweinfurt - ... 🗙

#### Startseite Impressum

| Hauptmenü                                                                       |                                                         |
|---------------------------------------------------------------------------------|---------------------------------------------------------|
| Report                                                                          | Abmelden 🕘 Maria Mustermann                             |
| Berichtsheft                                                                    |                                                         |
| Meine Daten                                                                     |                                                         |
| Projektbetreuer(in)/Ausbilder(in) verwalten                                     |                                                         |
| Terminübersicht                                                                 |                                                         |
| Weiterführende Informationen                                                    |                                                         |
|                                                                                 | Hilfe                                                   |
| © IHK<br>Für die Richtigkeit der in dieser Website enthaltenen Angaben können v | wir trotz sorgfältiger Prüfung keine Gewähr übernehmen. |
|                                                                                 |                                                         |
| In <b>indom Monü</b> golongon Sie über den Hilfe Butte                          | n" zu Informationan walaba Aktion                       |

In jedem Menü gelangen Sie über den "Hilfe-Button" zu Informationen, welche Aktion in den einzelnen Menüpunkten ausgeführt werden kann.

▼ 5 https://fw.cic.cc/ihk/wuerzburg-schweinfurt/projektantraege/WuerzburgSchweinfurt.html

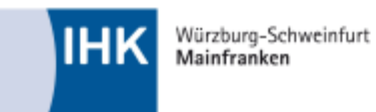

IHK - Die erste Adresse Elektronische Prüfungsabwicklung in der Aus- und Weiterbildung

🔎 🚽 🚱 IHK Würzburg-Schweinfurt - ... 🗙

#### Startseite Impressum

| Hauptmenü                                   |                             |
|---------------------------------------------|-----------------------------|
|                                             | Abmelden 🕘 Maria Mustermann |
| Report                                      |                             |
| Berichtsheft                                |                             |
| Meine Daten                                 |                             |
| Projektbetreuer(in)/Ausbilder(in) verwalten |                             |
| Terminübersicht                             |                             |
| Weiterführende Informationen                |                             |
|                                             |                             |
|                                             | Hilfe                       |

#### © IHK

Für die Richtigkeit der in dieser Website enthaltenen Angaben können wir trotz sorgfältiger Prüfung keine Gewähr übernehmen.

Um Ihre Reports abzugeben, klicken Sie auf den Menüpunkt "Report"...

https://fw.**cic.cc**/ihk/wuerzburg-schweinfurt/projektantraege/WuerzburgSchweinfurt.html

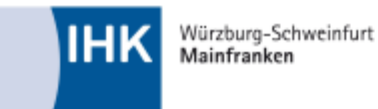

IHK - Die erste Adresse Elektronische Prüfungsabwicklung in der Aus- und Weiterbildung

P ▼ 4 IHK Würzburg-Schweinfurt - ... ×

#### Startseite Impressum

| Report                           |                             |
|----------------------------------|-----------------------------|
| Report bereitstellen (hochladen) | Abmelden 🕘 Maria Mustermann |
| Report löschen                   |                             |
| Report ansehen                   |                             |
| Zurück zum Hauptmenü             |                             |
|                                  | Hilfe                       |

# © IHK

Für die Richtigkeit der in dieser Website enthaltenen Angaben können wir trotz sorgfältiger Prüfung keine Gewähr übernehmen.

...und anschließend auf "Report bereitstellen (hochladen).

Hinweis: Bis zum endgültigen Abgabetermin können Sie die Reports beliebig oft hochladen.

Die alten Reports werden dabei jeweils überschrieben!

Würzburg-Schweinfurt Mainfranken IHK - Die erste Adresse Elektronische Prüfungsabwicklung in der Aus- und Weiterbildung

🔎 🚽 🚱 IHK Würzburg-Schweinfurt - ... 🗙

#### Startseite Impressum

| <u>Wahlq</u> | ualifikationseinheit                                                                                                    | en wählen                                                                                                    |                                                                                  |                             |
|--------------|----------------------------------------------------------------------------------------------------|----------------------------------------------------------------------------------------------------|----------------------------------------------------------------------------------|-----------------------------|
|              |                                                                                                    |                                                                                                    |                                                                                  | Abmelden 🙆 Maria Mustermann |
|              | Wahlqualifikation<br>Bitte stellen Sie hie<br>O Auftragssteuere<br>O kaufmännische<br>O Einkauf und Lo<br>O Marketing und T<br>O Personalwirtscl<br>O Assistenz und S<br>O Öffentlichkeitsa<br>O Verwaltung und | nseinheiten<br>er die zwei Reporte n<br>ung und -koordination<br>Steuerung und Kont<br>Abläufe in kleinen u<br>gistik<br>Vertrieb<br>naft<br>Sekretariat<br>Irbeit und Veranstaltu<br>I Recht<br>nzwirtschaft | acheinander bereit.<br>n<br>trolle<br>nd mittleren Unternehmen<br>ungsmanagement |                             |
|              | Weiter                                                                                                    | Zurück                                                                                                    | Hauptmenü                                                                        |                             |
|              |                                                                                                    |                                                                                                    |                                                                                  | Hilfe                       |

#### © IHK

Für die Richtigkeit der in dieser Website enthaltenen Angaben können wir trotz sorgfältiger Prüfung keine Gewähr übernehmen.

Wählen Sie dann zunächst die Wahlqualifikationseinheit, für die Sie den ersten Report hochladen möchten.

https://fw.**cic.cc**/ihk/wuerzburg-schweinfurt/projektantraege/WuerzburgSchweinfurt.html

Würzburg-Schweinfurt Mainfranken IHK - Die erste Adresse Elektronische Prüfungsabwicklung in der Aus- und Weiterbildung

P ▼ 4 IHK Würzburg-Schweinfurt - ... ×

#### Startseite Impressum

| Datentransfer abgeschlossen                                                                                                    |                             |
|----------------------------------------------------------------------------------------------------|-----------------------------|
| Die Daten aus der Datei <b>"Musterreport.pdf</b> " wurden erfolgreich empfangen.<br>Die MD5-Prüfsumme ist <b>"db0ff443dfe8f0c6b903af0dbdcc5c6b</b> ".<br>Die Dateilänge ist <b>326063 Byte</b> . | Abmelden 🕘 Maria Mustermann |
|                                                                                                    | Hilfe                       |
| Prüfung der Datei                                                                                                    |                             |
| Die Datei wird auf Viren überprüft.                                                                                                    |                             |
|                                                                                                    | Hilfe                       |
| Daten übernehmen                                                                                                    |                             |
| Die Daten werden in das System übernommen.                                                                                                    |                             |
| Daten übernommen                                                                                                    |                             |
| Der Report wurde erfolgreich in das System übernommen.                                                                                                    |                             |
| Eine gesonderte Bestätigung über die Abgabe Ihres Reportes erhalten Sie via E-                                                                                                    | Mail.                       |
| Zurück Hauptmenü                                                                                                    |                             |

#### © IHK

Für die Richtigkeit der in dieser Website enthaltenen Angaben können wir trotz sorgfältiger Prüfung keine Gewähr übernehmen.

Nachdem Sie Ihren Report hochgeladen haben, sehen Sie diese Seite. Eine Bestätigung über den abgegebenen Report erhalten Sie per E-Mail. Klicken Sie anschließend auf "Zurück".

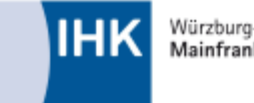

Würzburg-Schweinfurt Mainfranken IHK - Die erste Adresse Elektronische Prüfungsabwicklung in der Aus- und Weiterbildung

🔎 🚽 🚱 IHK Würzburg-Schweinfurt - ... 🗙

#### Startseite Impressum

| Wahlq | ualifikationseinheit                                                                                    | en wählen             |                                | Abmoldon 🕅 L Maria Mustamann |  |
|-------|----------------------------------------------------------------------------------------------------|-----------------------|--------------------------------|------------------------------|--|
|       |                                                                                                    |                       |                                | Abmerden 🕑 Mana Mustermann   |  |
|       | Wahlqualifikation                                                                                       | nseinheiten           |                                |                              |  |
|       | Bitte stellen Sie hie                                                                                   | er die zwei Reporte r | acheinander bereit.            |                              |  |
|       |                                                                                                    | ung und -koordinatio  | n 🗸 (03.01.2017, 16:13:19 Uhr) |                              |  |
| _     | O kaufmännische Steuerung und Kontrolle<br>O kaufmännische Abläufe in kleinen und mittleren Unternehmen |                       |                                |                              |  |
|       | O Einkauf und Logistik                                                                                  |                       |                                |                              |  |
|       | O Marketing und Vertrieb                                                                                |                       |                                |                              |  |
|       | O Assistenz und Sekretariat                                                                             |                       |                                |                              |  |
|       | O Öffentlichkeitsarbeit und Veranstaltungsmanagement                                                    |                       |                                |                              |  |
|       | O Verwaltung und Recht                                                                                  |                       |                                |                              |  |
|       | O öffentliche Finanzwirtschaft                                                                          |                       |                                |                              |  |
|       |                                                                                                    |                       |                                |                              |  |
|       | Weiter                                                                                                  | Zurück                | Hauptmenü                      |                              |  |
|       |                                                                                                    |                       |                                | Hilfe                        |  |

#### © IHK

Für die Richtigkeit der in dieser Website enthaltenen Angaben können wir trotz sorgfältiger Prüfung keine Gewähr übernehmen.

Wiederholen Sie nun den Schritt für den zweiten Report. Das Datum und die Uhrzeit, an dem Sie

Ihren ersten Report hochgeladen haben, ist neben der Wahlqualifikationseinheit eingeblendet.

https://fw.cic.cc/ihk/wuerzburg-schweinfurt/projektantraege/WuerzburgSchweinfurt.html

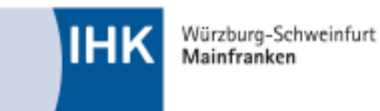

IHK - Die erste Adresse Elektronische Prüfungsabwicklung in der Aus- und Weiterbildung

P ▼ 4 IHK Würzburg-Schweinfurt - ... ×

## Startseite Impressum

| Report                           |                                 |
|----------------------------------|---------------------------------|
| Report bereitstellen (hochladen) | ——Abmelden 🙆   Maria Mustermann |
| Report löschen                   |                                 |
| Report ansehen                   |                                 |
| Zurück zum Hauptmenü             |                                 |
|                                  | Hilfe                           |

# © IHK

Für die Richtigkeit der in dieser Website enthaltenen Angaben können wir trotz sorgfältiger Prüfung keine Gewähr übernehmen.

Im Bereich "Report ansehen" können Sie sich die hochgeladenen Reports ansehen. Im Bereich "Report löschen" können Sie einen bereits hochgeladenen Report wieder löschen.

| 🥹 IHK Würzburg-Schweinfurt - Elektronischer Antrag - Mozilla Firefox                                                                                                    |   |
|----------------------------------------------------------------------------------------------------|---|
| Datei Bearbeiten Ansicht Chronik Lesezeichen Yahoo! Extras Hilfe 🤯 -                                                                                                    |   |
| 🕜 🕞 🗸 🕜 🔃 cic.cc https://fw.cic.cc/ihk/wuerzburg-schweinfurt/projektantraege/WuerzburgSchweinfurt.html 🙀 - 🚼 - Google                                                                                                    | P |
| CIC IHK Würzburg-Schwei                                                                                                    |   |
| CIC IHK Würzburg-Schweinfurt - Elektro 🔅                                                                                                    | - |
| Würzburg-Schweinfurt         IHK - Die erste Adresse           Bainfranken         Elektronischer Antrag                                                                                                    |   |
| Startseite Impressum                                                                                                    |   |
| Hauptmenü                                                                                                    |   |
| Report Abmelden 🧿 🖉                                                                                                    |   |
| Berichtsheft                                                                                                    |   |
| Passwort verwalten                                                                                                    |   |
| Kontaktdaten verwalten                                                                                                    |   |
| Projektbetreuer(in)/Ausbilder(in) verwalten                                                                                                    |   |
| Terminübersicht                                                                                                    |   |
|                                                                                                    |   |
| © IHK<br>Für die Richtigkeit der in dieser Website enthalten Augustik einen wir trotz sorgfältiger Prüfung kein General Marken auf der Schule Augustik eine Schule Augustik eine Augustik eine Augustik eine Schule Augustik eine Schule Augustik eine Augustik eine Augustik eine Augustik eine Augustik eine Augustik eine Augustik e |   |